【高齢者住宅新聞 Web 版の閲覧手順について】

◆タブレット・スマホでご覧いただく場合◆

 <u>https://koureisha-jutaku.e-manager.jp/</u> にアクセスし、「ActiBook」アプ リをダウンロードします

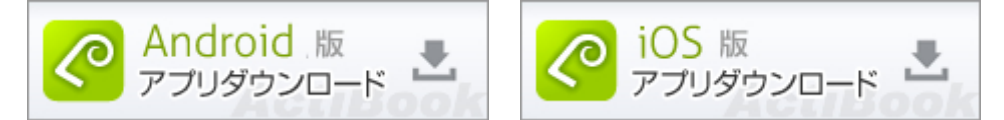

- ② 「ActiBook」 アプリがダウンロードされてから、再度、 <u>https://koureisha-jutaku.e-manager.jp/</u> にアクセスし、「会員の方はこちら」 より ID・パスワードを入力してログインして下さい
- ③ ログインしていただくと、「高齢者住宅新聞」が新しい発行分から並んでい ます。ご覧になりたい新聞画像をタップして下さい
- ④ iOS版、またはAndroidをタップすると、アプリに新聞がダウンロードされ、 アプリにて閲覧できるようになります(一度ダウンロードした新聞はアプリ の本棚に保存されます)

※最新号は発行日の1~2日前に<u>https://koureisha-jutaku.e-manager.jp/</u>に アップされます(注:新聞はアプリに自動でダウンロードされません)

※1アカウントで異なる端末から同時にログインはできませんのでご注意くだ さい

## ◆PC(ブラウザ上)でご覧いただく場合◆

- <u>https://koureisha-jutaku.e-manager.jp/</u> にアクセスし、「会員の方はこちら」 より ID・パスワードを入力してログインして下さい
- ② ログインしていただくと、「高齢者住宅新聞」が新しい発行分から並んでいます。ご覧になりたい新聞画像にカーソルを合わせ「読む」をクリックすればご覧いただけます

※最新号は発行日の1~2日前に<u>https://koureisha-jutaku.e-manager.jp/</u>に アップされます(注:新聞はアプリに自動でダウンロードされません)

※1アカウントで異なる端末から同時にログインはできませんのでご注意ください